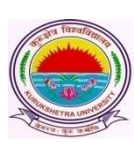

## Kurukshetra University, Kurukshetra

(Established by the State Legislature Act-XII of 1956) (A+ Grade, NAAC Accredited)

> No.: COE/Lab/2019/309 Date: 26/11/19

### Subject: Regarding availability of Admit Cards-cum-Roll Numbers, Signature Charts and Confidential Pasting on the College/Institute/Departments' and Students' portal in view of the Online Submission of Examination Application Forms and Fee for B.Ed. – Part-I (Regular Reappear) examinations to be held in Dec. 2019

This is in furtherance to the instructions regarding Online Submission of Examination Application Forms and Fee. In this regard, it is submitted that the Roll no. cum Admit Cards, Signature Charts and Confidential Pasting have been made available on the respective Portals of Colleges/Departments/Institutes w.e.f. 26/11/2019.

Steps for issuance of NOC and Roll no. cum Admit cards:

- 1. Go to <u>www.kuk.ac.in</u> and click on Online Exam Forms.
- 2. Click on College Login and Login with the user ID and password.
- 3. Go to Exam Fees -> Generate NOC for the session Nov. 19- Feb. 20.
- 4. Select "Issue" radio button for eligible students and "Hold" button for ineligible students and Click on the button "**Generate NOC**".
- 5. This will generate the Admit Cards for eligible students and students will get informed about the NOC status through SMS and they can directly take the print out of the Admit Card from their respective student login Id(s).
- 6. In case, the Colleges/Departments/Institutes holds the NOC and admit card of any ineligible student i.e. then a SMS will be sent to such students and they may contact their concerned Colleges/Departments/Institutes for clearing the NOC and obtaining the Admit Card through college's or student's portal.
- 7. Colleges/Departments/Institutes may also view/print the Admit Card by clicking on Reportings>Student Admit Card. It is recommended that Colleges/Departments/Institutes may download the admit cards and signature charts of 50 students in one instance in order to avoid any network congestion. For this, the specific range of University assigned roll no.(s) may be obtained from either

## a) Reportings > Admit Card Status Class Wise.

#### OR

## b) Reportings > Class Wise Report.

- 8. Colleges/Departments/Institutes who have been made Examinations Centres may obtain signature chart and confidential pastings from their respective Logins under '**Reportings**' tab.
- 9. In case, there is a mismatch of roll no. of any student with already assigned roll no. in previous examinations held in June 2019; such cases may be reported by the

Colleges/Departments/Institutes to the University for the correction of the Roll No. well in time through email in the below placed prescribed performa in order to avoid 11<sup>th</sup> hour chaos.

То

The Programmer/System Analyst, Computer Lab., Examination Computer Lab., Kurukshetra University, Kurukshetra.

# Subject: Regarding providing information in context of correcting the roll no. for already registered students.

#### R/Sir/Madam,

Please find below the particulars of the students in reference to the subject cited above: **Name of the College:** 

| Sr.<br>No. | Class | Semester/Yr. | College<br>Roll no. | Examination Type<br>(Fresh/ Reappear) | Name<br>of the<br>Student | Father's<br>Name | Wrong<br>Roll<br>no. | Correct<br>Roll<br>no. |
|------------|-------|--------------|---------------------|---------------------------------------|---------------------------|------------------|----------------------|------------------------|
|            |       |              |                     |                                       |                           |                  |                      |                        |
|            |       |              |                     |                                       |                           |                  |                      |                        |
|            |       |              |                     |                                       |                           |                  |                      |                        |

Thanking You.

#### Principal/Director/Chairperson (Signature and seal)

- 10. The University in its endeavor to facilitate its students; shall provide date-sheet on the Admit Card of the students also. Though utmost care has been taken to incorporate the correct dates of examinations on the admit card; however, the Colleges/Institutes/Departments and students as well are requested to cross check the dates of examinations from the date-sheet available on the University website <u>www.kuk.ac.in</u>. In case of any variation of dates, the dates present on the date-sheet available on the university website shall be considered final and the ambiguity may immediately be reported to the Computer Lab., Examination Wing-II, K.U.K via emails so that it can be rectified timely. In such case, Colleges/Departments/Institutes shall again verify the dates at their own level before re-issuing the NOC and admit cards to the students.
- 11. Colleges/Departments/Institutes are requested to update the registration no. of their students in case, the said field is left blank in order to avoid the discrepancies in the result declarations.

#### Note: Steps for updating the Student's particulars

Go to Students -> Update Student Profile after login through respective college ID (s).

- 12. The Colleges/Departments/Institutes have also been facilitated with the utility of subject change at their own end till 15/12/2019 by following the below mentioned steps:
  - a. Go to Students>Student Exam Subject Updation.
  - b. Enter the email ID and other examination input data of the student whose subject need to be changed.

|          |              | KURUK       | SHETRA, IN    | HETR,      | A UNIVER              | rsity         |                   | Rel  | 1)            |                    | 2     |
|----------|--------------|-------------|---------------|------------|-----------------------|---------------|-------------------|------|---------------|--------------------|-------|
| н        | OME          | DASHE       | OARD          | STUDENT    | S EXAM I              |               | REPORTINGS        | ADI  | INISTRATION   |                    |       |
| rincipal | s Name: Moh  | inder Singh | Mobile No:    | 9466427559 | Login: mohindertany   | war@kuk.ac.in | College Code:     | 1532 | Name:         | R.K.S.D. (P.G.) Co | olleg |
| Subjec   | t Updation L | ist         |               |            |                       |               |                   |      |               | Payment Fees       | ,₹    |
| Studen   | t Email ID   |             |               | Exai       | n Class Name          |               |                   | E    | xam Semester  |                    |       |
| sonu     | 15081398@g   | gmail.com   |               | B          | achelor of Arts(B.A.) | )             | *                 |      | SEMESTER-05   |                    |       |
| Exam T   | ype          |             |               | Exa        | n Session             |               |                   |      |               |                    |       |
| FUL      | L PAPERS     |             |               | • N        | ov.19 - Feb.20        |               | *                 |      | Show Subjects | Reset              |       |
|          | Max Numbe    | r Subjects  |               | Total Comp | ulsory Subjects       | I             | otal Elective Sub | ects | Total F       | ixed Subjects      |       |
| SN#      | Code         | Subj        | ect Name      |            |                       |               |                   |      | Subject Type  | Select             |       |
| 1        | EN25         | ENG         | LISH          |            |                       |               |                   |      | FIXED         | 1                  |       |
| 2        | HI25         | HIND        | OI COMP.      |            |                       |               |                   |      | COMPULSORY    | •                  |       |
| 3        | HR25 (II     | ) RISE      | OF MODERN     | WORLD      |                       |               |                   |      | ELECTIVE      |                    |       |
| 4        | PS25 (I)     | COM         | IPARATIVE POI | ITICS      |                       |               |                   |      | ELECTIVE      |                    |       |
| 5        | AA25         | COM         | IMERCIAL ART  |            |                       |               |                   |      | ELECTIVE      |                    |       |
| 6        | AE25         | ADD         | ITIONAL ENGL  | ISH        |                       |               |                   |      | ELECTIVE      |                    |       |
| 7        | AH25         | ANC         | ENT HISTORY   | & ARCH     |                       |               |                   |      | ELECTIVE      |                    |       |
| 8        | AR25         | FINE        | ARTS          |            |                       |               |                   |      | ELECTIVE      |                    |       |
| 9        | AS25         | AGR         | O SERVICE     |            |                       |               |                   |      | ELECTIVE      |                    |       |
| 10       | CS25         | COM         | IPUTER SCIEN  | CE         |                       |               |                   |      | ELECTIVE      |                    |       |
| 11       | EC25 (I)     | INDI        | AN ECONOMY    |            |                       |               |                   |      | ELECTIVE      |                    |       |
| 12       | EC25 (II)    | ) INTE      | RNATIONAL E   | CONOMICS   |                       |               |                   |      | ELECTIVE      |                    |       |
| 13       | EC25 (III    | ) ECOM      | NOMICS OF DE  | VELOPMENT  |                       |               |                   |      | ELECTIVE      |                    |       |

- c. Change the subject by enabling (that will add the correct subject) /disabling (that will delete the wrongly opted subject) the corresponding check boxes whichever is applicable.
- d. Make payment.

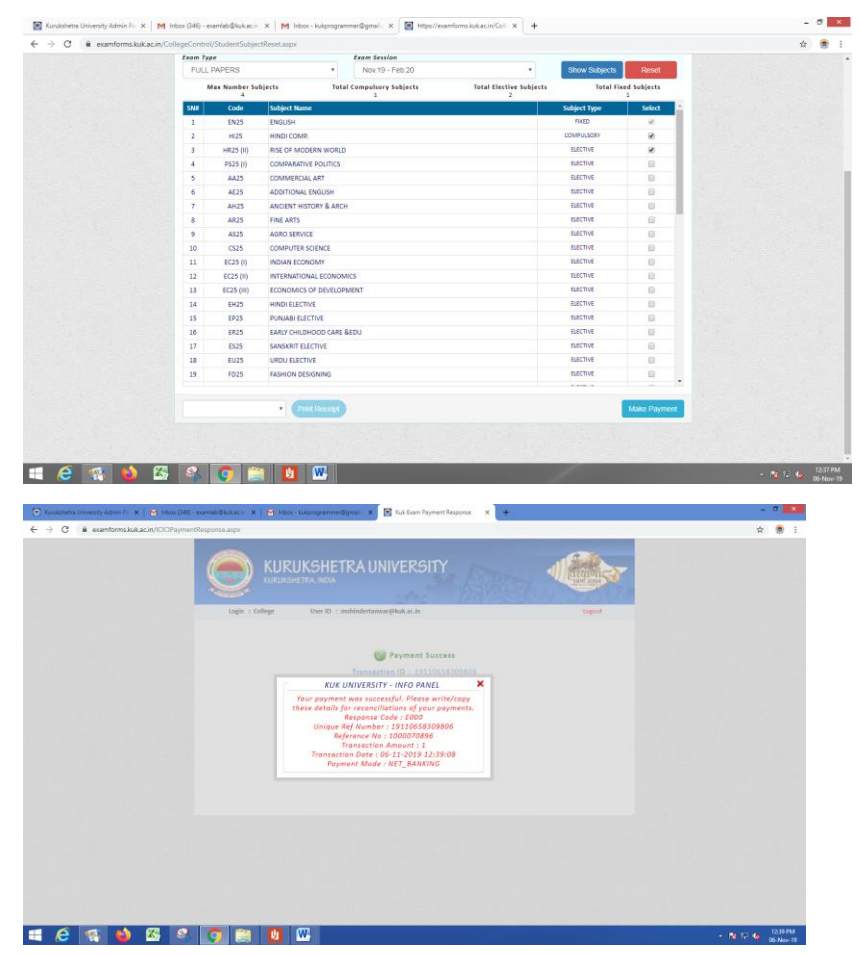

e. Obtain the receipt for future reference by clicking on print button.

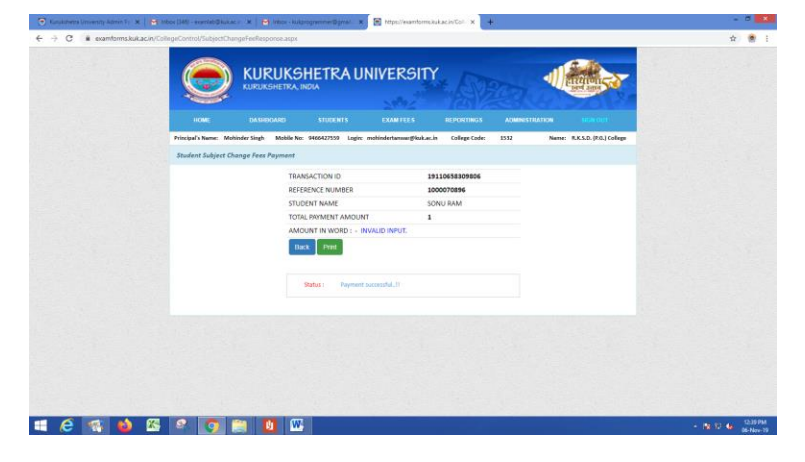

|                                 | Kurukshetra Uni<br>Receipt For | subject | Kurukshetra<br>Change      |         |
|---------------------------------|--------------------------------|---------|----------------------------|---------|
| STUDENT NAME                    |                                |         | SONU RAM                   |         |
| FATHER NAME:                    |                                |         | RAMESH KUMAR               |         |
| NAME OF THE COLLEGE:            |                                |         | R.K.S.D. (P.G.) COLLEGE    |         |
| CLASS NAME                      |                                |         | BACHELOR OF ARTS(B.A.)     |         |
| SEMESTER:                       |                                |         | SEMESTER-05                |         |
| EXAM TYPE                       |                                |         | FULL PAPERS                |         |
| SESSION                         |                                |         | NOV.19 - FEB.20            |         |
| ROLL NUMBER                     |                                |         | 1602610230                 |         |
| UNIVERSITY ROLL NUMBER          |                                |         | 170086583                  |         |
|                                 | SUBJECT CHA                    | NGE FEI | E DETAILS:                 |         |
| TRANSACTION ID                  | TRANSACTION DATE               |         | AMOUNT                     | QR CODI |
| 19110658309806                  | 06-NOV-2019                    | RS. 1/- |                            |         |
|                                 | SUBJECT CI                     | HANGE I | DETAILS:                   |         |
| PREVIOUS                        | SUBJECTS                       |         | NEW SU                     | BJECTS  |
| 1) EN25 - ENGLISH               |                                | 1) EN   | 25 - ENGLISH               |         |
| 2) HI25 - HINDI COMP.           |                                | 2) HI2  | 25 - HINDI COMP.           |         |
| 3) HR25 (II) - RISE OF MODERN W | ORLD                           | 3) HR   | 25 (II) - RISE OF MODERN W | ORLD    |
| 4) PS25 (I) - COMPARATIVE POLIT | ICS                            | 4) PE   | 25 - HEALTH AND PHYSICAL   | EDU.    |
| A) NO OF SUBJECTS DELETED:      |                                |         |                            |         |
| B) NO OF SUBJECTS ADDED:        |                                |         |                            |         |
| C) NO OF SUBJECTS CHANGED:      |                                |         | 1                          |         |
|                                 |                                |         |                            |         |

 f. On clicking 'Back' button, the control will shift back to the College login.
 The payment receipt of any student against any reference no. may also be obtained by clicking on the 'Print Receipt' button.

|                                                                                                    | η κι                                                                                                    | JRUKSHET                                                                                                    | RAUNIVER                                                                                                    | SITY                                                                                                    |                                                                                                    | -                                                                                                    |   |
|----------------------------------------------------------------------------------------------------|----------------------------------------------------------------------------------------------------|----------------------------------------------------------------------------------------------------|----------------------------------------------------------------------------------------------------|----------------------------------------------------------------------------------------------------|----------------------------------------------------------------------------------------------------|----------------------------------------------------------------------------------------------------|---|
|                                                                                                    | KUR                                                                                                    | UKSHETRA, INDIA                                                                                                    |                                                                                                    |                                                                                                    | ER D                                                                                                    | Tiere and                                                                                                    |   |
| HOME                                                                                                    |                                                                                                    |                                                                                                    |                                                                                                    |                                                                                                    | ADMINISTRATION                                                                                                    | AND DESCRIPTION                                                                                                    | - |
|                                                                                                    |                                                                                                    |                                                                                                    |                                                                                                    |                                                                                                    |                                                                                                    |                                                                                                    |   |
| Principal & Name                                                                                                    | C MONINGER SIN                                                                                                    | en Moone No: 9400423                                                                                                    | 1559 Logic monindertani                                                                                                    | ang-suitacte code:                                                                                                    | 1512 14                                                                                                    | ne: succepterio                                                                                                    |   |
| anseent assay                                                                                                    | ert change re                                                                                                    | an ruyment                                                                                                    |                                                                                                    |                                                                                                    |                                                                                                    |                                                                                                    |   |
|                                                                                                    |                                                                                                    | TRANSACTIO                                                                                                    | NID                                                                                                    | 19110658309806                                                                                                    |                                                                                                    |                                                                                                    |   |
|                                                                                                    |                                                                                                    | STUDIENT NAME                                                                                                    | ME                                                                                                    | SONILBANA                                                                                                    |                                                                                                    |                                                                                                    |   |
|                                                                                                    |                                                                                                    | TOTAL PAYME                                                                                                    | INT AMOUNT                                                                                                    | 1                                                                                                    |                                                                                                    |                                                                                                    |   |
|                                                                                                    |                                                                                                    | AMOUNT IN                                                                                                    | WORD : - INVALID INPU                                                                                                    | E                                                                                                    |                                                                                                    |                                                                                                    |   |
|                                                                                                    |                                                                                                    | Back. P                                                                                                    | net (                                                                                                    |                                                                                                    |                                                                                                    |                                                                                                    |   |
|                                                                                                    |                                                                                                    | 1.040                                                                                                    |                                                                                                    |                                                                                                    |                                                                                                    |                                                                                                    |   |
|                                                                                                    |                                                                                                    | Status I                                                                                                    | Payment Successful.11                                                                                                    |                                                                                                    |                                                                                                    |                                                                                                    |   |
|                                                                                                    |                                                                                                    |                                                                                                    |                                                                                                    |                                                                                                    |                                                                                                    |                                                                                                    |   |
|                                                                                                    |                                                                                                    |                                                                                                    |                                                                                                    |                                                                                                    |                                                                                                    |                                                                                                    |   |
| 0 0                                                                                                    |                                                                                                    | <b>W</b>                                                                                                    |                                                                                                    |                                                                                                    |                                                                                                    | 2.61                                                                                                    |   |
| 8 9                                                                                                    |                                                                                                    | <u>0</u> W.                                                                                                    |                                                                                                    |                                                                                                    |                                                                                                    |                                                                                                    |   |
|                                                                                                    | Divition X                                                                                                    | 1 moo - augustymmer<br>et app                                                                                                    | willigense 🗴 💽 Herps                                                                                                    | Visiamforms.kuk.ac.in/Co= X                                                                                                    | +                                                                                                    |                                                                                                    |   |
| Car Citta - Aspende<br>Ingol Control / State<br>Subject                                                                                                    | Daut Mar X<br>Land Subject Ros                                                                                                    | ntos-saproparri                                                                                                    | er Opene 🗴 💽 Ampel                                                                                                    | /memfernskakac/nyCo= X                                                                                                    | +                                                                                                    | Parement Fors ₹ 0                                                                                                    |   |
| Rea (245 - equantiat<br>lagoControl/Stud<br>Subject<br>Student                                                                                                    | Onutitic X<br>IntEstibution Lift<br>Clandition Lift<br>Clandition Lift                                                                                                    | a neos-suspenyarm                                                                                                    | er Syna X 💽 Hope.<br>Easer Close Norte                                                                                                    | /exambums.kuk.ac/nyCon X                                                                                                    | *<br>Exem Semetter                                                                                                    | Payment Fees ₹ 0                                                                                                    |   |
| Carlos Control State<br>Segui Control State<br>Seguine<br>Seguine<br>Dans 2                                                                                                    | Diset Ser X<br>Institution List<br>Classified Diset<br>Classified Diset<br>Classified                                                                                                    | mitos - isutprogramm<br>at.apps                                                                                                    | Anna frainn                                                                                                    | 7eantureskakacin/Con X                                                                                                    | +<br>fum temester<br>SEMESTER-65                                                                                                    | Payment Fees ₹ 0                                                                                                    |   |
| En Citt: mandat<br>RegoControl/Stud<br>Stoken<br>Stoken<br>Dans T<br>FUL                                                                                                    | Dout ACC X<br>Institution Life<br>Constitution Life<br>Co                                                                                                    | i meto-suspengener<br>et.aspe                                                                                                    | Sam Gran X Project<br>Sam Gran Nove<br>Bachair of Arbells A)<br>Cause Special<br>Nov. 19 - Feb. 20                                                                                                    | veantions bakacinges x                                                                                                    | +<br>Exem Semester<br>SEMESTER-05<br>Stream Hidgeots                                                                                                    | Payment Fees <b>₹</b> 0<br>•<br>Notet                                                                                                    |   |
| Se Control/Stud<br>Sector Control/Stud<br>Sector<br>Sector<br>S | Cout ICC X<br>Cout ICC X<br>Cout ICC X                                                                                                    | U W                                                                                                    | Form X Inter-<br>Bachelor of Artugh A)<br>Gener Science<br>Bachelor of Artugh A)<br>Gener Science<br>Nov. 19 - Feb 20<br>al Comparison Solijests                                                                                                    | veantorns bakac/wCon X                                                                                                    | +<br>Dave Senetter<br>SEMESTER-05<br>From Hidgeon<br>the The File                                                                                                    | Poyment Fees ₹ 0<br>•<br>Point<br>ent 5 soljects<br>1                                                                                                    |   |
| Real College Control of Studies<br>Regist Control / Studies<br>Studies<br>Studies<br>Funds T<br>FULL<br>State                                                                                                    | Court and A<br>Court and A<br>Court of the<br>Court of the<br>Court of the<br>Court of the<br>A<br>Court of the<br>A<br>Cof | Importante     Importante     I | Cann Clean X I thous<br>Each size A since<br>Bach size of Araly B A)<br>Cann Spassie<br>Nov 19 - Fie 20<br>al Computing Subjects<br>2                                                                                                    | rpaantores kukacies (* )<br>*<br>*<br>*<br>*<br>*<br>*                                                                                                    | +<br>Stars Scientific<br>Stars Sciences<br>Stars Table 5<br>Stars Table 5<br>Stars Table 5<br>Sciences                                                                                                    | Poyment Fees ₹ 0<br>*<br>Poist<br>Sobjects<br>Sobject                                                                                                    |   |
| Con (DAT) - example<br>long (DAT) - example<br>long (Control (Souther<br>Souther<br>Control<br>PULI<br>Souther<br>1<br>2                                                                                                    | Content S<br>Control Sectors<br>Control Sectors<br>Control Sect                                                                                                    | Inter-Autorhyperer      Autorhyperer      A | East Clean Serie<br>Bachairs of Articlic A)<br>Canno Serie<br>Nov. 19 - Fan 20<br>al Comparence Solitons<br>2                                                                                                    | iyeantoris kakaci oʻQoti X<br>•<br>Tear Heritis Salar<br>2                                                                                                    | + Care Severiter SEMESTER OS Severitedor Severiter Severiter Sever                                                                                                    | Payment Frees ₹ 0                                                                                                    |   |
| Contractions of the second second sec                                                                                                    | Court SC X<br>Court SC X<br>Court SC X                                                                                                    | Compare and a second second seco | Cann (Terr Nore<br>Bachina of Angli A)<br>Earth State<br>Nor 19 - Feb 20<br>al Completions Subjects                                                                                                    | iyoonforesiaaacinicia: x                                                                                                    | +<br>Fare Severator<br>SEMESTER-05<br>Envirol Halancia<br>Salast<br>Consultation<br>Economical<br>Economical<br>Econom                                                                                                    | Proyment Fees ₹ 0                                                                                                    |   |
| Contractions of the second second sec                                                                                                    | Court SC X<br>Court SC X<br>Court SC X                                                                                                    | Table - SuperApperer      Calips      Calips      | Exercicles None<br>Bishakar of And(SA)<br>Bishakar of And(SA)<br>Ray 19- Feb 20<br>at Computer Saliens                                                                                                    | neurotomical lack control of x                                                                                                    | +<br>Farm Semester<br>SEMESTER-OS<br>Seme Hidgouts<br>Raid<br>Subject Type<br>Raid<br>Convocable<br>Subject Type<br>Raid<br>Subject Type<br>Raid<br>Subject Type<br>Raid<br>Subject Type<br>Raid<br>Subject Type<br>Raid<br>Subject Type<br>Raid<br>Subject Type<br>Raid<br>Subject Type<br>Raid<br>Subject Type<br>Raid<br>Subject Type<br>Raid<br>Subject Type<br>Subject Type                                                                                                    | Aryment Fors₹0                                                                                                    |   |
| Control Control (South<br>Stander<br>Stander                                                                                                    | GRAN ALC - X<br>GRAN ALC - X<br>Interferences<br>Constitution<br>Constitution<br>C                                                                                                    | Eliter - Brand Angeleren     Camper      Agents - Brand Angeleren      Agents - Brand Angeleren      Agents - Brand Angel | Martine Market<br>Martine Market<br>Market Market<br>Market Market<br>Mark                                                                                      | yeardorechakacirken ×                                                                                                    | +<br>SEMESTER OS<br>SEMESTER OS<br>SEMESTER OS<br>SEMESTER OS<br>SEMESTER OS<br>SEMESTER<br>SEMESTER<br>SEMES<br>SEMESTER<br>SEMESTER<br>SEMESTE | Popunent Fors ₹ 0<br>•<br>•<br>•<br>•<br>•<br>•<br>•<br>•<br>•<br>•<br>•<br>•<br>•                                                                          |   |
| Rev (247 - Assessed<br>Revolution - Assessed<br>Revolution - Assessed<br>Re                                                                                                    | Control of the second second s                                                                                                    | The August August  | Anno Chese Nonce<br>Bachaire of Arch(SA)<br>Nov. 19 - Frie 2.0<br>Al Computery Soliters                                                                                                    | yyaantiona kakacio Generati<br>                                                                                                    | +<br>Exercise Serverser<br>SEMESTER 455<br>From Vicinguosa<br>Serverse<br>Serverse<br>Se                                                                                                    | Nymeet Fees ₹ 0                                                                                                    |   |
| Reg Cart - Jackson<br>Reg Cart - Jackson<br>Reg Cart - Ja                                                                                                    | Control of the second second s                                                                                                    | Instance in Australianment     Extension     Extension     Extensio | Compare View Market     Compare View Market     Compare View Market     Compare View Market     Compare View Market     Compare View Market     Compare View Market     Compare View Market                                                                                                    | Perandrony balancia (Corr X )                                                                                                    | +<br>Exercise<br>EXERTIFICS<br>SENSITIFICS<br>FOR Made<br>Rate<br>Rate<br>Rate<br>Rate<br>Rate<br>Rate<br>Rate<br>Rat                                                                                                    | Nymet Fres C 0                                                                                                    |   |
| Control Assessed<br>Registration of State<br>Registration<br>Control Assessed<br>Registration<br>Control Assessed<br>Registration<br>Control Assess                                                                                                    | Court and A<br>Court and A<br>Court and A<br>Court of the A<br>Court of the A                                                                                                    | Control to the second second sec | Anno Chan Anno<br>Anno Chan Anno<br>Mar Anno<br>Mar Anno<br>Anno Chan Anno<br>Anno<br>Anno<br>Anno<br>Anno<br>Anno<br>Anno<br>Ann                                                                                                    | internet the state is a state of the state of the state o | +<br>Exercises<br>Exercises<br>Exercise                                                                                                    | Nymeet Fees C                                                                                                    |   |
| Conception and an and a second second                                                                                                    | Courter A<br>courter A<br>courter A                                                                                                    | Common Common Comm | And Queen The Content Analysis<br>The Content Analysis<br>The Content                                                                                                    | Transforme Sala activity of a large state of the salar state of the salar state of the sa | + Lan feaster Statistics                                                                                                    | Nyment fees ₹ 0                                                                                                    |   |
| Control Charles<br>Control Charles<br>Charles<br>Charl                                                                                                    | Carlo Anno Anno Anno Anno Anno Anno Anno An                                                                                                    | Construction     Construction     C | Constraint of the second second secon                                                                                                    | Standbrockbalacion(2011 X<br>team thereine balance<br>team thereine balance<br>2                                                                                                    | +<br>Exercise<br>Execution<br>Execution<br>Exercise<br>Exercise<br>E                                                                                                    | Argeneed Fors C 0                                                                                                    |   |
| Control of the second second s                                                                                                    | Control of Control of Contro                                                                                                    | Constraints     Constraints     Constrain | entigent a Reserver Annuel<br>Faster Cran None<br>Entitier of Angel<br>Faster Schedule<br>Ross 11 - Faster<br>Ross 11 - Faster<br>Ross 11 - Fas | therefore balance (CF) ×                                                                                                    | Exer Selector     Selector                                                                                                    | Nymeet Fees C d                                                                                                    |   |
| Carl Carl Carl Carl Carl Carl Carl Carl                                                                                                    | Control of the second second s                                                                                                    | Conversion and a second second s | And Service A Constraints of Constraints of Constra                                                                                                    | Theorem is the action of the set of the set  | +                                                                                                    | Nymeet fees 🖉 0<br>4<br>4<br>4<br>4<br>5<br>5<br>6<br>6<br>6<br>6<br>6<br>6<br>6<br>6<br>6<br>7<br>7<br>7<br>7<br>7<br>7<br>7<br>7<br>7<br>7<br>7<br>7<br>7 |   |
| C (CALC) C (CALC)<br>(CALC) C (CALC) C (CALC)<br>(CALC) C (CALC) C (CALC) C (CALC)<br>(CALC) C (CALC) C (CALC) C (CALC)<br>(CALC) C (CALC) C (C                                                                                                    | Control of the second second sec                                                                                                    | Contract Contraction     Contract Contract Contract     Contract Contract Contract Contract     Contract Contract Contract     Contract Contract Contract     Contract Contract Contract     Contract Contract     Contract Contract     Contract Contract     Contract Contract     Contract     Contrat     Contract     Contract     Contract   | entiques ■<br>Ease Core None<br>Ease Core None<br>Ease Core None<br>Ease Core None<br>Ease Core None<br>Ease Core None<br>Core State<br>No.15 7 Ac2<br>Core State<br>No.15 7 Ac2<br>Core State<br>Core State<br>Core                                                                                                    | therefore balance (CF) ×                                                                                                    | +<br>Exercise<br>SIMUSTORIA<br>SIMUSTORIA<br>SIMUS                                                                                                    | Nymeet fees C 0                                                                                                    |   |
| Control of the second second sec                                                                                                    | Constant - M     Constant - M     C                                                                                                    | EX     EX     EX   | And the second second s                                                                                                    | (handborn balacion) ×                                                                                                    | +      Carp Innexed     Exact Track     Exact Track     Exact Track     Exact Track     Exact     Exact                                                                                                    | Nymeet First C 0                                                                                                    |   |
| 2<br>(2)<br>(2)<br>(2)<br>(2)<br>(2)<br>(2)<br>(2)<br>(2                                                                                                    | Source of the second second se                                                                                                    | Control Decomposition     Control Decomposition     Control Decom | Constant     Constant                                                                                                    | Theorem is the last of the second second secon                                                                                                    | +<br>Exercisence<br>Exercisence<br>Ex                                                                                                    | Ngmeet Fees C 0                                                                                                    |   |
| Control of Advanced Sector<br>Sector Control of Control<br>Sector Control of Control<br>Sector Control Sector Control<br>Sector Control of Control<br>Sector Control of Control of Control<br>Sector Control of Control of Control<br>Sector Control of Control of Control of Control<br>Sector Control of Control of Cont                                                                                                    | Cont A Control Control                                                                                                    | Control of the second second sec | Constraint of the second second                                                                                                    | (teamform backs)(*C) ×                                                                                                    | +<br>Educations<br>Educations<br>Edu                                                                                                    |                                                                                                    |   |
| 2 0<br>100 Control Assessed<br>100 Control Assessed<br>100 Control Asses                                                                                                    | Control of the second second sec                                                                                                    | Construction     Construction     C | Constant Constant     Constant     Cons                                                                                                    | The second second s                                                                                                    | +<br>International<br>International<br>Int                                                                                                    | Ngeneri Fers 👻 0<br>U<br>U<br>U<br>U<br>U<br>U<br>U<br>U<br>U<br>U<br>U<br>U<br>U                                                                           |   |

Further, since the utility for the subject change has been made available on the college portal; therefore, the colleges are requested not to send the request for the subject change to the University as they will be able to do the same at their own end. We solicit your cooperation.